## eClass Parent App 使用指引

- 1. 使用 eClass Parent App
- 1.1 eClass App 是一個手機應用程式,能夠讓學校很容易和迅速把相關 資料傳遞給家長。家長亦可以利用這程式簡單容易地了解子女和學 校最新消息。

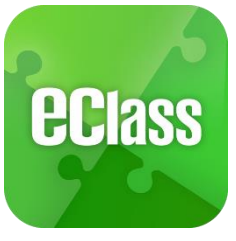

1.2 安裝方法

## eClass Parent App 手機應用程式---安裝方法指引

| <ul> <li>iOS 手機用戶系統:</li> <li>安裝安裝方法一: 從 App Store 下載</li> <li>1. 開啟 App Store</li> <li>2. 搜尋 "eClass Parent App"後,按「安裝」</li> </ul> | 安裝方法二:透過 QR code 進行安裝1. 開啟手機辨識 QR code 功能2. 用手機鏡頭掃瞄下列的 QR code3. eClass Parent App 應用程式下載網頁將打開4. 按照網頁指示安裝 eClass Parent App 應用程式 |
|----------------------------------------------------------------------------------------------------|----------------------------------------------------------------------------------------------------|
| Android 手機用戶系統:<br>安裝方法一:從 Play Store 下載<br>1. 開啟 Play Store<br>2. 搜尋 "eClass Parent App"後,按「安裝」                                    | 安裝方法二:透過 QR code 進行安裝1. 開啟手機辨識 QR code 功能2. 用手機鏡頭掃瞄下列的 QR code3. eClass App 應用程式下載網頁將打開4. 按照網頁指示安裝 eClass Parent App 應用程式        |

## 1.3 家長手機首次登入

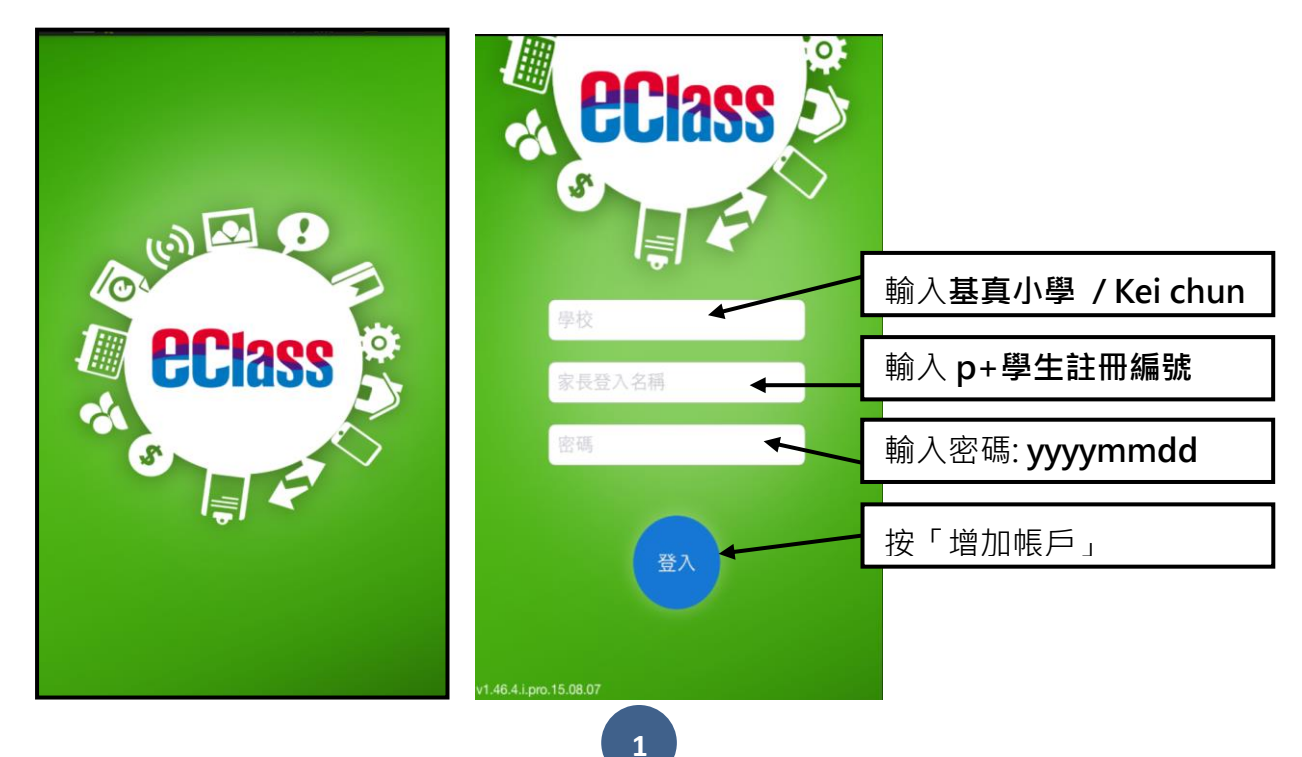

1.4 功能

| 1. | 即時訊息             | 6. | 校曆表  |
|----|------------------|----|------|
| 2. | 學校宣佈             | 7. | 家課表  |
| 3. | 電子通告             | 8. | 繳費紀錄 |
| 4. | 考勤紀錄             | 9. | 學校資訊 |
| 5. | 請假 (消假當天請補回相關文件) |    |      |